## FAQ: How to install OS using SD MMC Card

| Model      | M3 Green  | Date | 2009.11.26 |
|------------|-----------|------|------------|
| Issue type | OS Update | Note |            |

## **\*** CAUTION

Note: Uploading OS image will remove the previous contents in the device completely. Therefore please backup important data before uploading OS image.

- We recommend that device is in charging when processing the boot or OS update.
- Do not detach the battery when processing the boot or OS update.
- Do not reset the device before complete the update process.
  - 1. OS File Name : TOOOOOO.DI Ex) TB1MCST0216EN.DI
  - 2. Copy the file to SD / MMC Card (Root Folder)
  - 3. Turn off the power by hard resetting of the device
  - 4. Insert SD MMC Card into M3 SD Card Slot.
  - 5. Turn on the power by resetting while the power button is pressed.

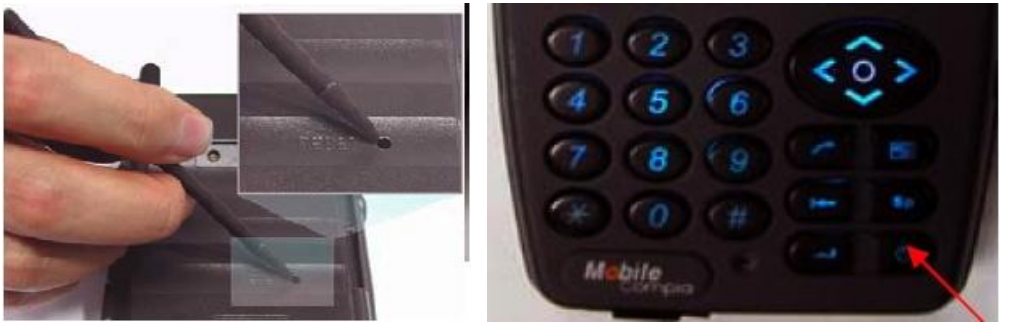

- 6. On the screen the message, saying "Reading Image From Card", will be displayed and OS install is complete by resetting when the message. **"Image Upgrade Complete!"** is displayed on the screen.
- 7. After OS update, Please Download the Flash Disk and unzip the file. Then copy to **My device** -> **Flash Disk** path on the device and reset the device.

| M3Black_Flash_Disk_ST_KO_090928                                                                     |                                           |        |
|----------------------------------------------------------------------------------------------------|-------------------------------------------|--------|
| He Edit Vew Favorites Tooli Help                                                                    | 🔤 Flash Disk                              |        |
| Gask · O · 🗗 Dearch 🕞 Folders 🛄                                                                     | File Edit View Favorites Tools Help       |        |
| Address 🖾 C: WDocuments and Settings WSebon WDesktop                                                | MA3 🕜 Back • 🜍 - 🏂 🔎 Search 🍋 Folders 💷 🗸 |        |
| File and Folder Tasks 🔹 🕺 🚰 Camera                                                                  | Address 🔁 WFlash Disk                     | 💌 🛃 Go |
| Move the selected items Copy the selected items E-mail the selected items Cobies the selected items | Other Places                              |        |
| StartUP                                                                                             |                                           |        |
| Other Places (8)                                                                                    | Copy                                      |        |
| Desktop Anoments Anoments Anoments                                                                  |                                           |        |
| Shared Documents                                                                                    |                                           |        |
| My Network Places                                                                                   |                                           |        |
|                                                                                                    |                                           |        |
| Details (8)                                                                                         |                                           |        |
| 4 items selected.                                                                                   |                                           |        |
|                                                                                                    |                                           |        |
| ×                                                                                                   |                                           |        |
|                                                                                                    |                                           |        |

Creation Date: 9/07/09 Modification Date: 11/26/09